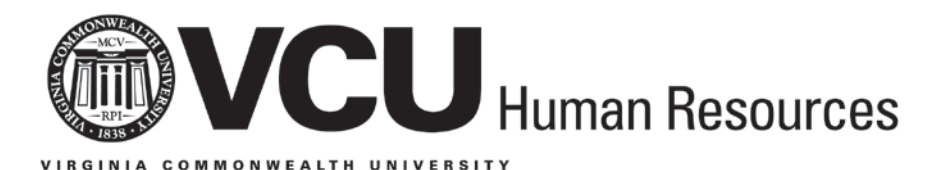

# Express Hire and HireRight User Guide

## Introduction

The **Express Hire** process allows departments to input minimal data on any type of new<sup>\*</sup> employee until all paperwork is complete and information can be fully entered into the Banner system. Express Hire data is used for a variety of service and security purposes including:

- On-line information access, including benefits and orientation information
- Verification, issuance, and cancellation of the VCUCard
- Building and systems access
- Assignment of eID and e-mail accounts
- Parking
- Training registration

**Note:** After personnel data on a new employee is entered into Express Hire, it may take up to five days for this information to transfer to other University systems for assignment of e-mail accounts and for other purposes.

Using the Express Hire process does not permit new employees to be paid; all paperwork and hiring authorizations must be completed and paperwork submitted to VCU Human Resources (HR) to complete the new hire and payroll record.

**Note:** If your new employee has not yet received a Social Security Number (SSN), you must still enter his/her data into Express Hire. Follow the instructions in this guide carefully. You will need to **leave the SSN field blank – do not use all 8s as the SSN.** Once Express Hire has been completed, call HR Operations at 827-1770 to let us know that the employee needs a temporary SSN in Banner. We will generate this information for you so the Express Hire data will update to the VCUCard office and other areas of the University.

The <u>HireRight</u> process allows departments to input data on employees so that a criminal history background check and the I-9 form can be processed. This action is required **before** a PAF can be entered into Banner.

The **Employee Class Change** process allows departments to enter minimal information into Banner to alert HR, the VCUCard office, and other University offices of a change in employee class. This action is *especially important* when benefits eligibility is affected by the change (i.e., adjunct to faculty).

<sup>\*</sup> Faculty new hires can be put into Express Hire prior to signing their contracts.

## Responsibility

It is the responsibility of the hiring department to input Express Hire and HireRight data on all new\* employees, including new employees who do not yet have a Social Security number.

It also is the department's responsibility to provide HR with all paperwork for decentralized hires in a timely manner so that data entry can be completed and the employee placed on the payroll.

For both centralized and decentralized hiring, HR is responsible for completing data entry and placing the new employee on the payroll.

### Access

- Express Hire is accessed through Internet Native Banner (INB).
- HireRight is accessed at <a href="https://www.hireright.com/login.html">https://www.hireright.com/login.html</a>. To obtain access to HireRight, you must be a Personnel Administrator (PA) or have your supervisor request access for you. Contact VCU Human Resources Office of Learning and Development for more information about access.

### For Assistance

Contact your HR Consultant or HR Administrator with questions regarding the Express Hire or HireRight processes.

## **Express Hire Codes and Field Definitions**

## **Field Definition of Fields**

ID - Identification Number in Banner
Matching Source - Validation of fields to search against (Express Hire)
NAME - Last name, first name, middle initial, suffix, prefix of the new employee
Address Type - Type of Address identified
Address - Address Identified
Start Date – Effective Date of the new hire (MM/DD/CCYY)
SSN/SIN/TIN - Social Security Number or Tax Identification Number of the new employee
Birth Date - Date of Birth
Gender - Male or Female

<sup>\*</sup>Faculty new hires can be put into Express Hire prior to signing their contracts.

Email Type - Type of Email Address identified
Email - Email Address identified
Telephone Type - Type of Phone Number identified
Telephone - Phone Number identified
Code - Code for Express Hire Information
Comment - Information for Express Hire

## Express Hire Codes

**SD** = Start Date (MM/DD/CCYY)\*\* **ORG** = Home Organization Number

| C1 | Classified FT – Non Exempt                   | A1 | Admin Faculty 12 month FT         | Ν | M1 | Clinical MD Faculty 12<br>month FT                  |
|----|----------------------------------------------|----|-----------------------------------|---|----|-----------------------------------------------------|
| C2 | Classified FT – Exempt                       | A2 | Admin Faculty 9/10 month FT       | Ν | M2 | Clinical MD Faculty 9/10<br>month FT                |
| C3 | Classified ≥80 – Non Exempt                  | A3 | Admin Faculty 12 month PT         | Ν | М3 | Clinical MD Faculty 12<br>month PT – 50<79          |
| C4 | Classified ≥ 80 – Exempt                     | A4 | Admin Faculty 9/10 month PT 50<79 | Ν | M4 | Clinical MD Faculty 9/10<br>month PT – 50<79        |
| C5 | Classified 50<79 – Non<br>Exempt             | A5 | Admin Faculty PT 12≥80            | Ν | M5 | Clinical MD Faculty 12<br>month PT – 12≥80 <b>)</b> |
| C6 | Classified 50<79 Exempt                      | A6 | Admin Faculty 9/10 month PT ≥80   | Ν | M6 | Clinical MD Faculty 9/10<br>month PT ≥80            |
| LE | Law Enforcement Officers FT                  | P1 | Prof Faculty 12 month FT          | 0 | 01 | Clinical Other Faculty 12<br>month – FT             |
| F1 | Teaching & Research Faculty<br>12 month FT   | P2 | Prof Faculty 9/10 FT              |   | 02 | Clinical Other Faculty 9/10<br>month FT             |
| F2 | Teaching & Research Faculty<br>9/10 month FT | P3 | Prof Faculty 12 month PT 50<79    |   | 03 | Clinical Other Faculty 12<br>month PT – 50<79       |
| F3 | Teaching & Research 12<br>month PT 50<79     | P4 | Prof Faculty 9/10 month PT 50<70  |   | 04 | Clinical Other Faculty 9/10<br>month PT 50<79       |
| F4 | Teaching & Research 9/10<br>month PT 50<79   | P5 | Prof Faculty 12 month PT 12≥80    | 0 | 05 | Clinical Other Faculty 12<br>month PT 12≥80         |
| F5 | Teaching & Research 12<br>month PT 12≥80)    | P6 | Prof Faculty 9/10 month PT ≥80    | C | 06 | Clinical Other Faculty 9/10<br>month ≥80            |
| F6 | Teaching & Research 9/10<br>month ≥80        | G9 | G9 Graduate Asst 9 month          | ŀ | H1 | Hourly                                              |
| VQ | Qatar Faculty FT                             | GA | GA Graduate Asst 12 month         | S | SW | Student Worker                                      |
| AJ | Adjunct Faculty                              | PD | Post-Doctoral Fellow              | ۷ | WS | Work-Study                                          |
|    |                                              |    |                                   | A | AF | Affiliates                                          |

Employee Class = Code used to identify the employee's classification and benefits eligibility

<sup>\*\*</sup>In order for Express Hire to process correctly, you *must* enter the date in the correct format.

## - Quick Reference Guide -

## **Express Hire**

### What is Express Hire?

Express Hire is the process that allows departments to input minimal data on any type of new employee until all paperwork is complete and information can be fully entered into the Banner system.

### Instructions

- 1. Log into Banner with your username and password.
- 2. In the Go To... box, type **EXPHIRE** and hit **Enter**.
- 3. Click the Generate ID icon. This action should enter the word GENERATED in the box next to ID.
- 4. Click on the down arrow key next to the box that says Matching Source.
  - Select the matching source that says **EXPRESS HIRE** from the box that pops up.
- 5. On the menu bar, click on **Block** and then click Next.
- 6. Enter all of the information you have for the new employee. You *must* enter the following:
  - First name
  - Last name
  - SSN/Tax ID (leave blank if the employee does not yet have a SSN and call HR at 827-1770 after completing Express Hire to let us know the employee needs a temporary SSN; <u>DO NOT</u> use all 8s; see the "Introduction" section for more details)
  - Date of Birth (which includes birth date day, birth date month, and birth date year providing additional match fields)
  - Gender
  - Current permanent mailing address (street address, city, state, and zip code)
- **7.** When finished, click **Duplicate Check Icon**. (This action will allow you to see if you are trying to create a record that already exists in Banner). Duplicate record?
  - If Yes, click on the record of the person you want. Then click Select ID.
  - If Not Sure, contact HR at 827-1770.
  - If No, click the Create New icon to create the new record and then click OK.

VERY IMPORTANT! Make sure this person does not exist in the system already. You could get some potential matches or a match, but that does not mean the record is the same person. Once you click **Create New**, the record is in the system and cannot be undone. *IF YOU ARE UNSURE OF POTENTIAL MATCHES, CALL HR AT 827-1770 FOR VERIFICATION!* 

- 8. Click the X at the end of the toolbar. This action should open another form called **Comment** (**PPACMNT**).
- 9. On the menu bar, click on **Block** and then click **Next**.
- **10.** If a box pops up that says "Query caused no records to be retrieved," click **OK**.
- 11. Click the down arrow key next to the box that says "Code."
- 12. Select the Employee Class and click OK.
- **13.** Hit the down arrow key, on the keyboard, to move to the next empty line.
- 14. In the box next to "Code," type ORG and then hit tab. It should say Home Organization Number.
- **15.** In the comment box, type in your **Home Organization Number**.
  - **a.** *Hint:* Home Organization number is four digits.

- **16.** Hit the down arrow key on the keyboard to move to the next empty line.
- 17. In the box next to "Code," type **SD** and then hit **tab**. It should say **Start Date**.
- 18. In the comment box, type the Start Date (format should be MM/DD/CCYY).
- **19.** Hit the down arrow key on the keyboard to move to the next empty line.
- **20.** Select the Administrative Level, if applicable. **NOTE:** Not all employees have an Administrative Level. For more information, refer to the Administrative Level Quick Reference Guide located at <a href="http://www.hr.vcu.edu/media/hr/documents/AdministrativeLevel.pdf">http://www.hr.vcu.edu/media/hr/documents/AdministrativeLevel.pdf</a>.
- 21. On the menu bar, click on File and then click Save.\*\*\*

\*\*\*Free–Form Comment Field can be used to provide additional information, such as address changes or new hire packet delivery instructions.

### Page 1 of Express Hire

| B Oracle Developer For | mis Kuntime - web. Open > doamitch             |                                                                                                    |                                                                                                    |
|------------------------|------------------------------------------------|----------------------------------------------------------------------------------------------------|----------------------------------------------------------------------------------------------------|
| Eile Edit Options Blo  | ck Item Record Query Tools Help                |                                                                                                    | VCU TEST8 INB (antrim2)                                                                                                    |
| 🕒 🔊 📋 i 📌 🖷            | 🖹 🗟 i 🎓 🍞 i 💱 📾 🛞 i 🏝 i 📇 i 🔍                  | ▶   哈哈! 🔶   🛞                                                                                                    | 🚔   💿   🍚   🗙                                                                                                    |
| 🙀 Common Matching E    | ntry GOAMTCH 8.2 (TEST8) QuickFlow: EXPHIRE    | : 1 of 2 0000000000000                                                                                           | 00000000000000000000000000000000000000                                                                                                    |
|                        |                                                |                                                                                                    | View Comments 🖉                                                                                                    |
| ID: GENERATED G        | enerate ID 🖗 🛛 Matching Source: 🛛 EXPRESS HIRI | E 🛛 🔽 Express Hi                                                                                                 | ire Search                                                                                                    |
| Data Entry             |                                                |                                                                                                    |                                                                                                    |
| Last Name:             | Smith                                          | Non-Person Name:                                                                                                 |                                                                                                    |
| First Name:            | Kennedy                                        | SSN/SIN/TIN: 12                                                                                                  | 23456789                                                                                                    |
| Middle Name:           |                                                | Birth Date: Da                                                                                                   | ay: 18 Month: 10 Year: 2009                                                                                                    |
| Address Type:          | PR 💌 Permanent Address                         | Gender: Fe                                                                                                    | emale 🗾 🔽                                                                                                    |
| Street Line 1:         | 123 Candy Lane                                 | 🗆 Override Address Ve                                                                                            | erification                                                                                                    |
| Street Line 2:         |                                                | Telephone Type: PR                                                                                               | R Permanent Phone Number                                                                                                    |
| Street Line 3:         |                                                | Telephone:                                                                                                    |                                                                                                    |
| City:                  | Richmond                                       | E-mail Type:                                                                                                    |                                                                                                    |
| State or Province:     | VA Virginia                                    | E-mail:                                                                                                    |                                                                                                    |
| ZIP or Postal Code:    | 23284                                          |                                                                                                    |                                                                                                    |
| County:                | 760                                            | Duplicate Check 🗳                                                                                                | Details 🔄 View Comments 🖉                                                                                                    |
| Nation:                |                                                | Select ID 🚰                                                                                                    | Update ID 🗐 Create New 🖗                                                                                                    |
| Match P                | otential Matches                               |                                                                                                    |                                                                                                    |
| ID                     | Name                                           | Matched Addre                                                                                                    | ess Telephone E-mail                                                                                                    |
|                        |                                                | and the second second second second second second second second second second second second second second second | and the set of the set of the set |

### **Exact and Potential Matches**

| ID<br>00501830 Kennedy Smith            | Name                                           |        | Matched Address | Telephone      | E-mail      |
|-----------------------------------------|------------------------------------------------|--------|-----------------|----------------|-------------|
| SSN/SIN/TIN<br>123456789<br>Clear and I | Birth Date<br>18-OCT-2009<br>Return to Data En | Gender |                 |                |             |
|                                         |                                                |        | All Addresses   | All Telephones | All E-mails |
| 1atching Rule Sets                      |                                                |        |                 | * ×            |             |

| Oracle Develope                                                                                                 | r Forms Runtime - Web: Open > PPACMNT                                                                                                    |
|----------------------------------------------------------------------------------------------------|----------------------------------------------------------------------------------------------------|
| e Edit Options                                                                                                  | Block Item Record Query Tools Help                                                                                                    |
|                                                                                                    |                                                                                                    |
|                                                                                                    |                                                                                                    |
|                                                                                                    |                                                                                                    |
| ID: V00501830                                                                                                   | D Kennedy Smith                                                                                                    |
|                                                                                                    |                                                                                                    |
| Coded Com                                                                                                    | nents                                                                                                    |
| 0- d                                                                                                    |                                                                                                    |
| Code:                                                                                                    | C1 Classified, FI NE                                                                                                    |
| Comment:                                                                                                    |                                                                                                    |
| Cadar                                                                                                    |                                                                                                    |
| Code:                                                                                                    | OKG Home Organization Number                                                                                                    |
| Comment:                                                                                                    | 1111                                                                                                    |
| Codo:                                                                                                    |                                                                                                    |
| Courset:                                                                                                    |                                                                                                    |
| comment:                                                                                                    | 08/25/2010                                                                                                    |
| and the second second second second second second second second second second second second second second secon | the second standard and the second standard and the second second standards and the second standards and the s<br>In the second standard second second second second second second standards and the second second second standard |
| Code:                                                                                                    |                                                                                                    |
| Commont:                                                                                                    |                                                                                                    |
| comment.                                                                                                    |                                                                                                    |
|                                                                                                    |                                                                                                    |
|                                                                                                    |                                                                                                    |
| Free-Form                                                                                                    | Comments                                                                                                    |
|                                                                                                    |                                                                                                    |
| . بمصحب ال                                                                                                    | and the second second second second second second second second second second second second second second second                                                                                                    |

This Banner Form is used in the initial establishment of an employee in Banner as well as for Employee Class Changes. For Employee Class Changes, ALL fields must be updated.

## Page 2 of Express Hire

## - Quick Reference Guide -Updating Employee Class Data<sup>\*\*\*\*</sup>

### Instructions

- 1. Log into Banner with your username and password.
- 2. In the Go To... Box, type ECLSCHANGE and hit Enter.
- 3. Type in the Banner ID for the employee. *Note:* If unable to access an employee, call HR at 827-1770 to have the employee's Home ORG updated in Banner.
- 4. On the menu bar click on **Block** and then click **Next**. *Note:* If a box pops up that says "Query caused no records to be retrieved," click **OK**.
  - If information for the employee already exists, all fields must be updated with new information (see page 7).
- 5. Click the down arrow key next to the box that says "Code."
- 6. Select the new Employee Class and click OK.
- 7. Hit the down arrow key on the keyboard to move to the next empty line.
- 8. In the box next to "Code," type **ORG** and then hit tab. It should say **Home Organization Number**.
- 9. In the comment box, type in your Home Organization Number.
  - **a.** *Hint:* Home Organization number is four digits.
- **10.** Hit the down arrow key on the keyboard to move to the next empty line.
- **11.** In the box next to "Code," type **SD** and then hit tab. Field will say **Start Date**.
- 12. In the comment box, type the Start Date in the format MM/DD/CCY.
- **13.**On the menu bar, click on **File** and then click **Save**.

<sup>\*\*\*\*</sup>It is important to update a person's Employee Class because it may affect benefits eligibility and security access.

## - Quick Reference Guide -HireRight Background Checks

As an eJobs PA, you will be provided a login and password from HireRight.

- Go to <u>https://www.hireright.com/login.html</u>.
- Enter "VCU" as the Company ID.
- Enter your provided username and password.
- Click "Login."
- The system will prompt you to change your password the first time you log in.

| HireRia             | ht. Hire Safe Hire Smart HirePicht                          |                                                                                                    |                                                                               |
|---------------------|-------------------------------------------------------------|----------------------------------------------------------------------------------------------------|-------------------------------------------------------------------------------|
| <b></b> ,           | The sole, the short, the edge                               | n                                                                                                    | E                                                                             |
| About Us Sol        | lutions Partners No                                         | ews & Events Resources                                                                                                    | Login Contact Us Careers                                                      |
| Home : Customer Log | gin                                                         |                                                                                                    |                                                                               |
|                     |                                                             |                                                                                                    |                                                                               |
|                     |                                                             |                                                                                                    | 63                                                                            |
|                     | IL D'LLC I                                                  | and the second second se |                                                                               |
|                     | HIP HIP HIP HIP HIP HIP HIP HIP HIP HIP                     | omer Login                                                                                                    |                                                                               |
|                     | Sign into your HireRight                                    | t account                                                                                                    |                                                                               |
|                     | Sign into your HireRight                                    | t account                                                                                                    |                                                                               |
|                     | Sign into your HireRight                                    | omer Login                                                                                                    |                                                                               |
|                     | Sign into your HireRight                                    | OMER LOGIN                                                                                                    |                                                                               |
|                     | HIFERIGHT CUST                                              | omer Login<br>t account                                                                                                    |                                                                               |
|                     | Company ID:                                                 | omer Login<br>t account                                                                                                    | ATTENTION USIS EDITION USERS                                                  |
|                     | Company ID:                                                 | omer Login<br>t account                                                                                                    | ATTENTION USIS EDITION USERS<br>Click on Members Login for your login options |
|                     | Company ID:                                                 | omer Login<br>t account                                                                                                    | ATTENTION USIS EDITION USERS<br>Click on Members Login for your login options |
|                     | Company ID:<br>User Name:<br>Password:                      | omer Login<br>t account                                                                                                    | ATTENTION USIS EDITION USERS<br>Click on Members Login for your login options |
|                     | Company ID:<br>User Name:<br>Password:                      | omer Login<br>t account                                                                                                    | ATTENTION USIS EDITION USERS<br>Circk on Members Login for your login options |
|                     | Company ID:<br>User Name:<br>Password:<br>Remember my Compa | omer Login<br>t account                                                                                                    | ATTENTION USIS EDITION USERS<br>Click on Members Login for your login options |
|                     | Company ID:<br>User Name:<br>Remember my Compa              | omer Login<br>t account                                                                                                    | ATTENTION USIS EDITION USERS<br>Click on Members Login for your login options |

## How to Submit a Criminal Background Request

## 1. Click on "New Order."

| 🚱 🌍 🗕 📄 https://ows01.h                                                                                                    | hireright.com/screening_manager/1.do;jsessioni                                                                                                    | d=A 🔻   HireRight, Inc. [US]                        | 🖹 🍫 🗙 🛃                          | 📕 hireright                                                                                                    |                                             |
|----------------------------------------------------------------------------------------------------|----------------------------------------------------------------------------------------------------|-----------------------------------------------------|----------------------------------|----------------------------------------------------------------------------------------------------|---------------------------------------------|
| File Edit View Favorites T                                                                                                    | Tools Help                                                                                                    |                                                     |                                  |                                                                                                    |                                             |
| 🔶 Favorites 🛛 🚖 🏉 Web                                                                                                    | o Slice Gallery 👻 🍘 Customize Links 🍘 Free                                                                                                    | Hotmail 🍘 Radio Station Gui                         | de 🧭 Windows N                   | Marketplace 🙆 Windows Media                                                                                                    | 🖉 Windows                                   |
| HireRight Enterprise                                                                                                    |                                                                                                    | _                                                   | -                                | 🔊 🔹 🖶 👻 Page 🕶                                                                                                    | Safety 🔻 Tools 🔻 🕡 👻                        |
|                                                                                                    | Screening Manager                                                                                                    |                                                     | Select Accou                     | Renee Wilso<br>unt: Virginia Commonwealth Ur                                                                                                    | n,   <u>Feedback   Sign Out</u><br>iversity |
| E.g, Joe, Jo%, ab-1234567                                                                                                    | Orders and Reports                                                                                                    | Maximi                                              | ze 🔊 Refresh                     | Announcements                                                                                                    |                                             |
| →Search Tips                                                                                                    | New Order Print Print Download                                                                                                    | I 👿 Note More Options 🕈                             | Last<br>Indate: 7/27/11          | H                                                                                                    | elcome to<br>ireRight Enterprise*           |
| Employment Screening                                                                                                    | Invitations Not Submi. In Progress                                                                                                    | Pending A Completed                                 | -                                |                                                                                                    |                                             |
| Price List<br>Billing<br>Account Setup<br>Compliance Central<br>Forms & Documents<br>Help & Training<br>-> Email Customer Service<br>-> Live Help<br>-> Training & Documentation<br>-> Run Performance Test<br>-> About HireRight Enterprise<br>-> Help Center |                                                                                                    | itus iype sent                                      | T                                | O7282011 Intermittent Issues Customer Care     O7222011 Court Delays and P     O7202011 Colorado MVRs are     O7132011 Minnesota MVRs Te     O7082011 Scheduled Mainten     O70702011 HireRight User Grot     Early Bird Discount     Save \$150.     O6/162011 ICE Issues 1,000 I-6     Recently Viewed Items     David Evans HA-060611.     Gregory Barker HA-052511 | AW6 6 days ago                              |
|                                                                                                    | Alerts Current User Current User Current Use | <ul> <li>Maximi</li> <li>Last Update: 7/</li> </ul> | ze 4,7 Retresh<br>(27/11 8:36 AM |                                                                                                    |                                             |
| Done                                                                                                    |                                                                                                    |                                                     | 😜 Internet   Pro                 | otected Mode: On                                                                                                    | <ul> <li>• • • • 125% •</li> </ul>          |

2. Select the Package of services you want to order and click Next.

| 🕞 🌍 🗕 🔟 https://ows01.                                                                                                    | hireright.com/screening_manager/1.do;jsessi | onid=A 🔻 🔒 HireRight, Inc. [US] 🛛 🗟 🧇 🗙                                                                                                    | 🛃 hireright                                                                                                    |                       |
|----------------------------------------------------------------------------------------------------|---------------------------------------------|----------------------------------------------------------------------------------------------------|----------------------------------------------------------------------------------------------------|-----------------------|
| File Edit View Favorites                                                                                                    | Tools Help                                  |                                                                                                    |                                                                                                    |                       |
| 🚖 Favorites 🛛 🙀 🕖 We                                                                                                    | b Slice Gallery 🔻 🕖 Customize Links 🍘 F     | ree Hotmail 🕖 Radio Station Guide 🕖 Windows I                                                                                                    | Marketplace 🕖 Windows Media 🙆 Wi                                                                                                    | indows                |
| HireRight Enterprise                                                                                                    |                                             |                                                                                                    | • 🔝 👻 📑 🖶 🔹 Page 🕶 Safety 🕶                                                                                                    | Tools 🔻 💽 👻 🥍         |
| HireRight Enterprise     HireRight Enterprise     E.g. Joe. Jo%, ab-123456     O     -→Search Tips     Employment Screening     Management Reports     Price List     Billing     Account Setup     Compliance Central     Forms & Documents     Help & Training     → Email Customer Service     → Live Help     → Training & Documentation     → Run Performance Test     → About HireRight Enterprise     → Help Center | Screening Manager Training .                | Select Acco<br>& D. × eTraining - JOB<br>Background Request — Select Packa<br>Packages<br>Select Package * Criminal Records Check<br>Details<br>Package Details<br>Criminal Felony & Misdemeanor III<br>Current address<br>SSN Trace<br>Social Security Number Trace III<br>National Sex Offender Registry III<br>Widescreen Plus National Criminal Search III | Image: Image: | Tools • @ • "         |
|                                                                                                    |                                             |                                                                                                    |                                                                                                    |                       |
|                                                                                                    |                                             |                                                                                                    |                                                                                                    | •                     |
| Done                                                                                                    |                                             | 😜 Internet   Pr                                                                                                    | rotected Mode: On                                                                                                    | ▼ <sup>®</sup> 125% ▼ |

- 3. Click the "Email applicant..." checkbox.
- 4. Enter the applicant's name and email information.
  - You can invite up to 5 applicants at a time. Simply click the **Add Applicant** link.
- 5. Choose the specific email message you want to send from the drop-down menu and click **Next**. An email invitation is sent to the applicant.

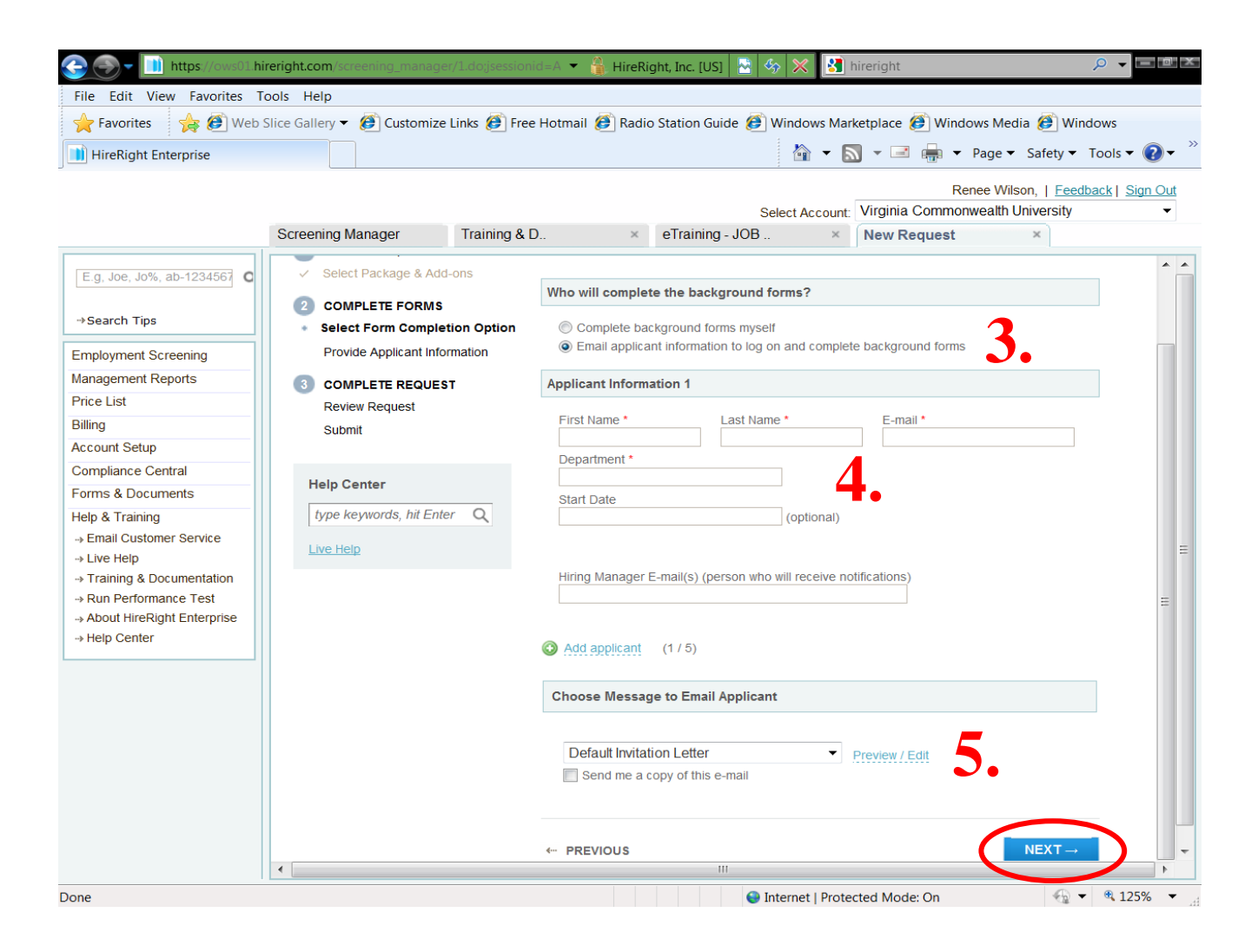

6. The request immediately appears in the Screening Manager dashboard in the Invitations tab, with a Status of Sent to Applicant.

| 🚖 Favorites 🛛 🍃 🕖 Web                                                                                                    | Slice Gallery 🔻 💋 Customize Links 😰 Free Hotmail 🍘 Radio Station Guide 😰 Windows Marketplace 😰 Windows Media 🙆 Windows                                                                                                    |         |
|----------------------------------------------------------------------------------------------------|----------------------------------------------------------------------------------------------------|---------|
| HireRight Enterprise                                                                                                    | har 🖓 🔻 🔝 🖛 🖛 🖛 Page 🛪 Safety 🛪 Tools 🕶                                                                                                    | 0-      |
|                                                                                                    | Renee Wilson,   Feedback   S                                                                                                    | ian Out |
|                                                                                                    | Screening Manager Soloct Account: Virninia Commonwealth University                                                                                                    | •       |
| E.g. Joe, Jo%, ab-1234567 0                                                                                                    | Orders and Reports   Maximize  Refresh Announcements                                                                                                    |         |
| -+Search Tips                                                                                                    | New Processor         Devendend         Note         More Option         Last         Welcome to           Current User         •         Last 90 days         •         Last         Hindate: 7/72/11         Welcome to | prise   |
| Employment Screening                                                                                                    | Invitations Not Submi. In Progress Pending A. Completed                                                                                                    |         |
| Price List                                                                                                    | John Doe Sent to App Background 0/27/2011 07/27/2011 07/27/2011                                                                                                    | 1       |
| lilling                                                                                                    | 07/22/2011 Court Delays and Process Changes                                                                                                    | -       |
| ccount Setup                                                                                                    | 07/20/2011 Colorado MVRs are currentiy unavaila                                                                                                    | ble     |
| Compliance Central                                                                                                    | 07/13/2011 Minnesota MVRs Temporarity Unavaila                                                                                                    | ble     |
| orms & Documents                                                                                                    | orazioni scheduled maintentatice for survey                                                                                                    | 4       |
| Help & Training                                                                                                    | Early Bird Discount Extended to July 2<br>Save \$150                                                                                                    | 9th1    |
| Email Customer Service                                                                                                    | 06/16/2011 ICE issues 1,000 I-9 Audit Notifications                                                                                                    | this    |
| → Live Help                                                                                                    |                                                                                                    |         |
| <ul> <li>→ Training &amp; Documentation</li> <li>→ Run Performance Test</li> <li>→ About HireRight Enterprise</li> <li>→ Help Center</li> </ul> | Recently Viewed Items                                                                                                    |         |
|                                                                                                    | Alerts C Maximize C Refresh                                                                                                    |         |
|                                                                                                    | Current User + Last 1 week + Last Update: 7/27/11 8:36 AM                                                                                                    |         |
|                                                                                                    | Action Requests Information-only                                                                                                    |         |
|                                                                                                    | FI Date 👃 Title                                                                                                    |         |
|                                                                                                    |                                                                                                    |         |

Checking the status of the employee's eConsent:

- Click on the various **Tabs** to locate the individuals for whom you've requested background checks:
  - o Invitations Employee has not yet completed the eConsent process.
  - Not submitted Employee has begun the eConsent process but has not completed or submitted it.
    - Remind employee to submit eConsent. The PAF and new hire paperwork cannot be processed until eConsent has been completed.
  - In Progress Employee has completed eConsent and HireRight is conducting the investigation. Check is not yet completed.
  - Pending Adjudication Check has been completed and is being reviewed by HR Compliance for any criminal history.
  - Completed HR Compliance has completed the review.
    - Status will be either "Meets Company Standards" or "Does Not Meet Company Standards."
    - HR Compliance will discuss with the department any criminal history that *does not meet company standards*, prior to selecting this status.

## **HireRight Electronic Form I-9 and E-Verify**

- Go to https://www.hireright.com/login.html.
- Enter "VCU" as the Company ID.
- Enter your username and password.
- Click "Login."
  - The system will automatically log you into the Background Check Dashboard.
  - To switch over to the Form I-9 Dashboard, go to the **Select Account:** drop down menu located in the top right corner of the screen
  - Select "Virginia Commonwealth University I-9 Account." This will automatically take you over to the Form I-9 Dashboard.

| Eile Edit View Eavorites T                                                                                                    | reright.com/screening_manager/1dogsessionid=D 🔻 👬 HireRight, Inc. [US] 🔤 🧄 🔀 🛐                                                                                                    | nireright ,D 🗸 🗖 🖻 🗶                                                                                                    |
|----------------------------------------------------------------------------------------------------|----------------------------------------------------------------------------------------------------|----------------------------------------------------------------------------------------------------|
| ★ Favorites<br>★ Web<br>HireRight Enterprise                                                                                                    | Slice Gallery 👻 🕖 Customize Links 🍘 Free Hotmail 🍘 Radio Station Guide 🍘 Windows Marl                                                                                                    | ketplace @ Windows Media @ Windows<br>Ŋ マ ⊡ 🖶 マ Page マ Safety マ Tools マ @ マ <sup>≫</sup>                                                                                                    |
|                                                                                                    | Screening Manager                                                                                                    | Renee Wilson,   Feedback   Sun 24<br>Virginia Commonwealth University                                                                                                    |
| E.g, Joe, Jo%, ab-1234567 C<br>→Search Tips                                                                                                    | Orders and Reports     Imaximize     Refresh     A       New Order     Print     Download     Note     More Options *       Current User     Last 90 days     Last     Last                                                                                                    | Welcome to<br>HireRight Enterprise"                                                                                                    |
| Employment Screening<br>Management Reports<br>Price List<br>Billing<br>Account Setup<br>Compliance Central<br>Forms & Documents<br>Help & Training<br>-> Email Customer Service<br>-> Live Help<br>-> Training & Documentation<br>-> Draining & Documentation | Invitations       Not Submi       In Progress       Pending A       Completed       ~         Image: Solution of Subminity of Subminity of Submini | Arrange Strange Strange S |
| <ul> <li>→ Run Performance Test</li> <li>→ About HireRight Enterprise</li> <li>→ Help Center</li> </ul>                                                                                                    | Alerts     Maximize & Refresh       Current User     Last 1 week       Action Requests     Information-only       P1 Date     Title                                                                                                    | David Evans HA-060611-AW6 7 days ago<br>Gregory Barker HA-052511-AJ72 29 days ago<br>Brittney Wildermu HA-052511-AJ4C 29 days ago                                                                                                    |

• In order to Create New Requests, View Folders, and check the status of pending Form I-9 and E-Verify requests, you must first click on I-9 Forms and then Manage I-9 Forms.

| 🚱 🌏 🗕 📄 https://ows01.                                                    | hireright.com/screening_n             | nanager/1.do;jsessionid=D 🔻 👔 J | HireRight, Inc. [US]  | 🍫 🗙 🛐 hirerig          | ght                                 | <i>₽</i> <b>-</b>                                            | l X          |
|---------------------------------------------------------------------------|---------------------------------------|---------------------------------|-----------------------|------------------------|-------------------------------------|--------------------------------------------------------------|--------------|
| File Edit View Favorites                                                  | Tools Help                            |                                 |                       |                        |                                     |                                                              |              |
| 🔶 Favorites 🛛 👍 🏉 We                                                      | b Slice Gallery 👻 🏉 Cus               | tomize Links 🍘 Free Hotmail 🏉   | Radio Station Guide 🙆 | Windows Marketpla      | ace 🍘 Windows Media                 | 🧭 Windows                                                    |              |
| HireRight Enterprise                                                      |                                       |                                 | _                     | -<br>                  | 🖃 📻 🔻 Page 🕶 🗄                      | Safety 🔻 Tools 🔻 🌘                                           | <b>)</b> - ' |
| ,                                                                         | Screening Manager                     | Manage I-9 Forms                | ×                     | Select Account: Virg   | Renee Wilso<br>inia Commonwealth Un | n,   <u>Feedback</u>   <u>Sign</u><br>iversity - I-9 Account | Out<br>•     |
| E.g, Joe, Jo%, ab-1234567                                                 | New - Prin                            | t 🛃 Additional Columns 🔻        | More Options 🛡        |                        |                                     | 🔗 Refr                                                       | esh          |
|                                                                           | Current User                          | Last 90 days 👻                  |                       | La                     | st Update: 07/27/2011               | 08:17:10 AM GMT-0                                            | 7:00         |
| →Search Tips                                                              | Sent to Employee                      | Pending Employer Completed      | E-Verify Tentative    | Pending Info Revi      | Pending Photo Mat                   | Final Non-Confir                                             | ÷.           |
|                                                                           | First Name                            | Last Name SSN                   | E-Verify Stat         | us Date                | Start Date                          | Requestor                                                    | ~            |
| -9 Forms                                                                  | , , , , , , , , , , , , , , , , , , , | Lust nume                       | L veniy stat          | us putt                | Start Date                          | Requestor                                                    |              |
| Employment Screening<br>Management Reports<br>Price List<br>Account Setup |                                       |                                 |                       |                        |                                     |                                                              |              |
| Compliance Central                                                        |                                       |                                 |                       |                        |                                     |                                                              |              |
| Forms & Documents Help & Training                                         |                                       |                                 |                       |                        |                                     |                                                              |              |
|                                                                           |                                       |                                 |                       |                        |                                     |                                                              | ÷            |
| Done                                                                      |                                       |                                 | <b>J</b>              | Internet   Protected M | Mode: On                            | - 🔩 💌 🔍 125%                                                 | •            |

- Detailed instructions for how to Create New Requests, View Folders, and check the status of pending Form I-9 and E-Verify requests are located in the next section: **HireRight Form I-9 Guide for Personnel Administrators**.
- *Note:* If you do not have PA access and you need access to HireRight, contact HR Security at 827-0495 for instructions on obtaining a HireRight username and password.

## HireRight Form I-9 Guide for Personnel Administrators

## INVITING THE EMPLOYEE TO FILL OUT THE ELECTRONIC I-9 FORM

Using the Invite Employee option to send the employee an e-mail invitation to fill out the electronic I-9 form.

- 1. Login to your account and click Manage I-9 Forms. HireRight
- 2. Click the New pull-down menu.
- 3. Select the Invite Employee button.

|                      | Screening Manager        | Manage I-9 Forms ×       |
|----------------------|--------------------------|--------------------------|
|                      | 2 New -                  | Additional Columns * Mor |
|                      | Invite Employee          | Pat 90 days -            |
| → Search Tips        | E-verity Check           | loyer Completed          |
| 10 Forme             | Upload I-9 Form<br>Kiosk | Last Name                |
| 1-9 Forms            | KATHY                    | ENGEBRETSON              |
| Anage I-9 Forms      | PAO-GE                   | VANG                     |
| -+ I-9 Forms Arrings | PAO-GE                   | VANG                     |
| → Delete I-9 Pomms   | HELEN M                  | HUGELEN                  |
|                      | HELEN M                  | HUGELEN                  |

### **Completing Section 1**

4. Enter the employee's name and email address.

**NOTE:** While it is not required, it is a recommended best practice to insert the *Employee Start Date* at this time. This will initiate reminder emails to the employee or employer of deadlines and requirements, based on status.

 Some accounts will display option boxes, asking for a Hiring Manager. This allows you to designate a non-HireRight system user temporary access to complete section 2 of this specific I-9 form. If you or another system user will be completing section 2, leave these boxes blank.

| First Name:* Last Name:* Last Name:* Last Name:* E-mait:  Message Template:* Default Invitation Letter Preview / Eds Send me a copy ing Manager Hiring Manager Hiring Manager Name: E-mait:  Intilated by Julie Lambla (automatically receives all notifications) Add users who will receive copy of notification letters                                                                                                    | ployee Info                                       |                                                                                    |                |
|----------------------------------------------------------------------------------------------------|---------------------------------------------------|------------------------------------------------------------------------------------|----------------|
| Last Name:<br>E-mait:<br>E-mait:<br>Message Template: Default Invitation Letter Preview / Edit<br>Send me a copy<br>ring Manager<br>Hiring Manager Name:<br>E-mait:<br>Default Invitation Letter S<br>find Manager<br>Hiring Manager Name:<br>E-mait:<br>Default Invitation Letter S<br>find Manager<br>Hiring Manager Name:<br>E-mait:<br>Default Invitation Letter S<br>find Manager<br>Manager<br>Hiring Manager Name:<br>E-mait:<br>Default Invitation Letter S<br>find Manager<br>Manager<br>Manager Name:<br>E-mait:<br>Default Invitation Letter S<br>find Manager<br>Manager Name:<br>E-mait:<br>Default Invitation Letter S<br>find Manager<br>Hiring Manager Name:<br>E-mait:<br>Default Invitation Letter S<br>find Manager<br>Hiring Manager Name:<br>E-mait:<br>Default Invitation Letter S<br>find Manager Name:<br>E-mait:<br>Default Invitation Letter S<br>find Manager Name:<br>E-mait:<br>Default Invitation Letter S<br>find Manager Name:<br>E-mait:<br>Default Invitation Letter S<br>find Manager Name:<br>E-mait:<br>Default Invitation Letter S<br>find Manager Name:<br>E-mait:<br>Default Invitation Letter S<br>find Manager Name:<br>E-mait:<br>Default Invitation Letter S<br>find Manager Name:<br>E-mait:<br>Default Invitation Letter S<br>find Manager Name:<br>E-mait:<br>Default Invitation Letter S<br>find Manager Name:<br>E-mait:<br>Default Invitation Letter S<br>find Manager Name:<br>E-mait:<br>Default Invitation Letter S<br>find Manager Name:<br>E-mait:<br>Default Invitation Default Invitation Letter S<br>find Manager Name:<br>E-mait:<br>Default Invitation Default Invitation Letter S<br>find Manager Name:<br>E-mait:<br>Default Invitation Default Invitation Letter S<br>find Manager Name:<br>E-mait:<br>Default Invitation Default Invitation Default I | First Name:*                                      |                                                                                    |                |
| E-mait* Employee Start Date: mm /dd /vyyy Message Template:* Default Invitation Letter Prevew./Edi Send me a copy ring Manager Hiring Manager E-mait:  Diffication Options Initiated by Julie Lambla (automatically receives all notifications) Addusers who will receive copy of notification letters                                                                                                    | Last Name:* 4                                     |                                                                                    |                |
| Employee Start Date: mm //dd //yyyy  Message Template:* Default Invitation Letter Prevew./Edi Send me a copy  ring Manager  Hiring Manager  E-mail:  Diffication Options Initiated by Julie Lambla (automatically receives all notifications)  Add users who will receive copy of notification letters                                                                                                    | E-mait*                                           | -                                                                                  |                |
| Message Template:* Default Invitation Letter Prevew / Edi Send me a copy  ring Manager  Hiring Manager  Hiring Manager Name: E-mail:  Diffication Options Initiated by Julie Lambla (automatically receives all notifications)  Add users who will receive copy of notification letters                                                                                                    | Employee Start Date:                              | mm / dd / yyyy                                                                     |                |
| Send me a copy                                                                                                    | 🥑 Message Template:*                              | Default Invitation Letter                                                          | Preview / Edit |
| ring Manager Hiring Manager Name: E-mail:  Diffication Options Initiated by Julie Lambla (automatically receives all notifications) Add users who will receive copy of notification letters                                                                                                    | Send me a copy                                    |                                                                                    |                |
| Hiring Manager Name:<br>E-mail:<br>btification Options<br>Initiated by Julie Lambla (automatically receives all notifications)<br>Add users who will receive copy of notification letters                                                                                                    | ring Manager                                      |                                                                                    |                |
| E-mail:<br>ptification Options<br>Initiated by Julie Lambla (automatically receives all notifications)<br>Add users who will receive copy of notification letters                                                                                                    | Hiring Manager Name:                              |                                                                                    |                |
| Initiated by Julie Lambla (automatically receives all notifications)<br>Add users who will receive copy of notification letters                                                                                                    | E-mail:                                           |                                                                                    |                |
|                                                                                                    | Initiated by Julie Lamb<br>Add users who will rec | la (automatically receives all notifications)<br>eive copy of notification letters |                |
|                                                                                                    |                                                   |                                                                                    |                |
|                                                                                                    |                                                   |                                                                                    |                |
|                                                                                                    |                                                   |                                                                                    |                |
|                                                                                                    |                                                   |                                                                                    |                |
|                                                                                                    |                                                   |                                                                                    |                |
|                                                                                                    |                                                   |                                                                                    |                |

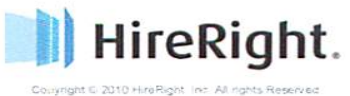

Hire Safe. Hire Smart. HireRight."

6. Click Submit.

## TO VERIFY I-9 DOCS (COMPLETING SECTION 2)

Prior to being able to complete section 2, the employee MUST complete section 1.

#### To Verify I-9 Docs

- 1. Login to your account and click Manage I-9 Forms.
- 2. Click on the Pending Employer tab.
- 3. Select the employee record by clicking anywhere on the record.
- Right click on the employee record and select Verify I-9 Docs from the pull-down menu or Click on the employee record to select and then select Verify I-9 Docs from the More Options menu.

| 📄 HireRight.        | Screening Manager                                         | Manage I-9 Forms ×             |             | Julie Lambla, I-9 Den | no Account   Feedback   Si |
|---------------------|-----------------------------------------------------------|--------------------------------|-------------|-----------------------|----------------------------|
| Q.                  | New * Print<br>All Users 2 Las<br>Sent to Employee Pendir | Additional Columns * More Opti | ons *       |                       | Last Updat                 |
|                     | First Name                                                | Last Name                      | 1 SSN       | Status                | Date                       |
| -9 Forms            | bobby                                                     | test1-EV64167                  | ***.**.1111 | Pending Employer      | 06/07/2010                 |
| Manage I-9 Forms    | Ted                                                       | Testi                          | ***.**.1111 | Pending Emplo         | 1-9 Docs                   |
| + 1-9 Forms S Logs  | Lawful •                                                  | Perm                           | ***-**-1111 | Pending Emple         |                            |
| Delete I-9 Form     | Matt                                                      | Mestre                         | ***-**-1111 | Pending Emplo         | Print                      |
|                     | dfed                                                      | dfadf                          | ***-**-1111 | Pending Empic Send I  | Form                       |
| -                   | Ted                                                       | Collins                        | ***-**-1111 | Pending Empic Start/  | Termination Dates          |
| mployment Screening | us                                                        | Citizen                        | ***-**-1111 | Pending Emplo         | lign                       |
| lanagement Reports  | Andrew                                                    | Baker                          | ***-**-1111 | Pending Empic Correc  | ct I-9 Form                |
| etup                | é leo                                                     | Auth                           |             | Pending Emple View A  | Nudit Trail                |
| ieln                | Autoorand                                                 | Alen                           | ***.**.1111 | Pending Empire Reser  | hd                         |
|                     | 2                                                         | 7                              |             | Pending Emple Set Hi  | ring Manager               |
|                     | 2                                                         | 2                              |             | Pending Emole Delete  | a 1-9 form                 |
|                     |                                                           | 2                              | 50<br>      | Peodeo Emple          |                            |

8

0

The electronic version of the I-9 Employment Eligibility document opens.

5. Review and select Employer Review & Verification on left or Next

#### Bottom

Fill in all the relevant information on List A or click Lists B&C.

 Click the Electronically Sign button to complete. The I-9 form is electronically stored in your account.

Notice that there are instructions and a list of acceptable documents available for your convenience.

E C Form I-9 Instructions

User may click on either the List A or List B&C tabs to enter the I-9 information.

Applicant is required to provide information for either; one document under the tab List A, or a document for each of List B and C.

| NUMBER OF STREET                                                                                                    | Employment Eligibility Ve                                                                                                    | rification - Employer Review                                                                                                    | A Vermit-                                                                                                    | tion                                                                                                    |                                                                                                    |
|----------------------------------------------------------------------------------------------------|----------------------------------------------------------------------------------------------------|----------------------------------------------------------------------------------------------------|----------------------------------------------------------------------------------------------------|----------------------------------------------------------------------------------------------------|----------------------------------------------------------------------------------------------------|
| ATION                                                                                                    | Four marked with all * Arm my                                                                                                    | upot .                                                                                                    |                                                                                                    |                                                                                                    |                                                                                                    |
|                                                                                                    |                                                                                                    |                                                                                                    |                                                                                                    |                                                                                                    |                                                                                                    |
|                                                                                                    | The english particular if the                                                                                                    | televisi angeprætt eigtelte angen va                                                                                                    | Hett Varty                                                                                                    | The Liverity program require                                                                                                    | 174.1                                                                                                    |
| er Review &                                                                                                    | analy only accept Last 2 document<br>phylograph and served ballow in                                                                                                    | ta Ball Fare a protopiajit. Please elision<br>Note on unwet Degistrated to plus                                                                                                    | 74.74 181                                                                                                    | THE BROWN HAR & ENGINEER                                                                                                    |                                                                                                    |
|                                                                                                    | Press role that all documents p<br>To be converted and scored by a                                                                                                    | reserve) by the text life must be scenar<br>encirce. Transfer the programmer have be                                                                                                    | east of CR Pagers                                                                                                    | on the language from Lat 5                                                                                                    | -                                                                                                    |
|                                                                                                    | them Lair C. as issed of the                                                                                                    | classe : promote form on the art and r                                                                                                    | ectors the tale.                                                                                                    | number and expressor Sale                                                                                                    | terv :                                                                                                    |
|                                                                                                    |                                                                                                    |                                                                                                    | -                                                                                                    |                                                                                                    |                                                                                                    |
|                                                                                                    | List A                                                                                                    |                                                                                                    |                                                                                                    | SHEAC                                                                                                    |                                                                                                    |
|                                                                                                    | Comments                                                                                                    |                                                                                                    |                                                                                                    |                                                                                                    |                                                                                                    |
|                                                                                                    | Document &                                                                                                    |                                                                                                    |                                                                                                    |                                                                                                    |                                                                                                    |
| Construction of the local distance of the local distance of the lo | Decurrent Tale. *                                                                                                    | Click here to saled Document.1                                                                                                    | Title.                                                                                                    |                                                                                                    |                                                                                                    |
| - mail a surrey                                                                                                    | W BRITS ALTONY *                                                                                                    |                                                                                                    |                                                                                                    |                                                                                                    |                                                                                                    |
| /                                                                                                    | Decoment # *                                                                                                    |                                                                                                    |                                                                                                    |                                                                                                    |                                                                                                    |
|                                                                                                    | Expiralen Data (Fanz).*                                                                                                    |                                                                                                    |                                                                                                    |                                                                                                    |                                                                                                    |
|                                                                                                    |                                                                                                    |                                                                                                    |                                                                                                    |                                                                                                    |                                                                                                    |
|                                                                                                    |                                                                                                    |                                                                                                    |                                                                                                    |                                                                                                    |                                                                                                    |
|                                                                                                    | Employment Information  CRETECTOR - Latent, or  employer, that the some leaves logar receptions on the do                                                                                                    | the periatry of pegary. The finance excesses<br>and the orientities approach to be periade an<br>an late to be word that to the boat of my                                                                                                    | ed the docume<br>d to relate to t<br>strowikitge th                                                                                                   | eri(a) presented by the appro-<br>te explores sames, that the<br>re organyte is eight to use                                                                                                    | angling<br>angling<br>a bar                                                                                                    |
|                                                                                                    | Employment Information  CERTYCATOR - Letters on employee, but the access to get exceptions in the d order places. (Sole employ  - universited that set even - universited that set even - universited  | the per ally of pa-pay. But Chave eveness<br>for the overetty, splate to be preserve an<br>in large basis, and the to the shart of the<br>same a particular and, and the shart of the<br>electric of means to age the shartweet, a                                                                                                    | ed Pre opcyste<br>d to relate to P<br>(terruskogs to<br>kover began e                                                                                 | eri(a) presented by the appro-<br>tor anglepts batter; that the<br>anglepts is eligible to and<br>englishment; *                                                                                                    |                                                                                                    |
|                                                                                                    | Employment Information                                                                                                    | the periady of pagary like (have even<br>ind the vertice plane is to generate us<br>there have a bid plant in the start of my<br>meet species may only be also the my<br>event species may only be also the even<br>events (in the start bid be also the start<br>my after many the bid (in event) bid bid<br>may call plant bid (in event) bid bid.                                                                                                    | el lie opcome<br>d to relate to i<br>tre olicity it<br>tre olicity it<br>control operation<br>and to perso<br>to bed w we                             | (4) presented by the access<br>to adaptive target, the tra-<br>terity of the access the tra-<br>terity of the access to and<br>matrix access to a second access<br>in accessing the locament access<br>in accessing the accession expri-<br>tantification and accession expri-<br>tantification and accession expri-                                                                                                    | to name<br>angular<br>to the<br>care call<br>to and the<br>share.                                                                                                    |
| 5                                                                                                    | Engloyment Information                                                                                                    | the pendity of payary. The Theorement<br>of the energies payare is to pervant we<br>then the test of the test of the test of the<br>metric payare and the test is not out of the<br>metric payares may, the test between the<br>electricit means to applies about the en-<br>electricit means to applies about the<br>electricit means to applies about the<br>electricity of the Test electricity that<br>a set or using the Test electricity for the                                                                                                    | ed the opcume<br>of to relate to the<br>there which the<br>there began a<br>and to present to<br>the began to<br>be any the person<br>to began with   | with presented by the appro-<br>to requires barried, that the<br>is instructed in settler to our<br>many next                                                                                                    | sector<br>sector<br>to her<br>concali<br>there is                                                                                                    |
| 5                                                                                                    | Employment Information                                                                                                    | the penalty of policy (for these exercises<br>in the overlap), space is to person a se-<br>ment approach to the basis for ex-<br>version approach to the basis for ex-<br>ercising the second policy of the basis of<br>the approach to exercise policy is and<br>approach of the second policy (for<br>any other policy of the basis of the<br>second policy of the second policy (for<br>a second policy of the second policy (for<br>a second policy of the second policy (for<br>a second policy of the second policy (for<br>a second policy of the second policy (for<br>a second policy of the second policy (for<br>a second policy of the second policy (for<br>a second policy of the second policy (for<br>a second policy (for a second policy (for<br>a second policy (for a second policy (for a second policy (for<br>a second policy (for a second policy (for a second policy (for a second polic   | el he occurs<br>d'université to t<br>tensetégé to<br>courre began e<br>ent rockeurs t<br>an be perso<br>to bec wive                                   | (4) growshold by the accurate<br>to approve target, that the<br>experiment approximation of the<br>mathematic states and the<br>mathematics of the<br>experiment of the accurate<br>in specified by the actional<br>constitute by exciton depri-<br>to states and accurate states.                                                                                                    | and the second second s |
| 5                                                                                                    | Employment Information                                                                                                    | An per ally of paragony. The finance excession<br>in the second state and the line is a period of<br>an interface and the line is the second rule<br>exception. The second state and the second state<br>exception of the second state and the<br>second state and the second state and the<br>second state and the second state and the<br>second state | ed the opcume<br>discrete to the<br>two whops to<br>the began a<br>and topogenet to<br>any the person<br>to began with                                | H(4) presented by the boson<br>to experime taxet. Not the<br>experiment applies to sub-<br>mployneed. If<br>it applies that to present and<br>in dentified by the phonesian<br>constitute by technical appli-<br>tions.                                                                                                    | to never<br>sector<br>to the<br>torn Call<br>there is to                                                                                                    |
| 5                                                                                                    | Employment Information  Profiles Table Laboration  Profiles Table Laboration  under profiles Table Laboration  under profiles Table Laboration  Profiles Table Laboration  Profiles Tab | the panelsy of any pry the risk as exercise<br>the process of the second second se                                                                                                    | ed the opcurve<br>dis index to it<br>interesting to the operation<br>of the operation of the operation<br>to be only with                             | H(4) presented by the Boom<br>in experime taxed, that the<br>instruction address the set<br>many result. <sup>1</sup><br>It signing the Insurance end<br>in electrical by the Insurance<br>constitute by Endowind Age.                                                                                                    | angung angung ang                                                                                                    |
| 5                                                                                                    | Employment Information  PSP/SAT/SD - Letter and the second in employment that second is investigated the second is investigated and the second and the secon | the per edge of gas pay the finance extension<br>in the unrestrict approx is to a provide a<br>limit that unrestrict approx is to a provide<br>an interference of the data the restrict of the<br>method of the data the restrict of the<br>sector with method to gas. The altitude of<br>the catalogue of the data the restrict<br>and catalogue of the data the restrict<br>and the catalogue of the data the restrict<br>of the catalogue of the data the restrict<br>data catalogue of the data the restrict<br>data catalogue of the data the restrict<br>data catalogue of the data the restrict<br>data catalogue of the data the restrict<br>data catalogue of the data the restrict<br>data catalogue of the data the restrict<br>data catalogue of the data the restrict<br>data catalogue of the restrict data the restrict<br>data catalogue of the restrict data the restrict<br>data catalogue of the restrict data the restrict<br>data catalogue of the restrict data the restrict<br>data catalogue of the restrict data the restrict<br>data catalogue of the restrict data the restrict data the restrict<br>data the restrict data the restrict data the restrict data the restrict<br>data the restrict data the restrict data the restrict data the restrict<br>data the restrict data the restrict data the restrict data the restrict data the restrict data the restrict<br>data the restrict data the restrict data the restrict data the restrict data the restrict data the restrict<br>data the restrict data the restrict d                                                               | el Relocute<br>de relativo<br>l'enveloppe<br>de la relativo<br>de la relativo<br>de la consentación<br>en De perso<br>to beclivi vivi                 | (c) presented by the post-<br>tion explorate transfer that the<br>the explorate is edgine to use<br>meta-transfer to edgine to use<br>meta-transfer to the<br>edgine to the transfer edgine<br>meta-transfer or the edgine<br>meta-transfer or the edgine<br>transfer or the edgine to the<br>transfer or the edgine to the edgine to the<br>transfer or the edgine to the<br>transfer or the edgine to the edgine to the<br>transfer or the edgine to the edgine to the<br>transfer or the edgine to the edgine to the<br>transfer or the edgine to the edgine to the edgine to the<br>transfer or the edgine to the edgine to the edgine to the<br>transfer or the edgine to the edgine to the edgine to the edgine to the edgine to the edgine to the edgine to the edgine to the edgine to the edgine to the edgine to the edgine to the edgine to the edgine to the edgine to the edgine to the edgine to the edgine t                                                                                                    | single<br>single<br>to her<br>to her<br>to her<br>there                                                                                                    |
| 5                                                                                                    | Employment Information  Proportion Colon - Letter and a proportion of the source is a source is a source is a source is a source is a source in the source is a source in the source is a source of the source is a source of the source is a source is a source i | the per object of pagagery. The finance enterempt<br>of the university against in the spectrum of<br>the test states and the time is the spectrum of<br>the states and the time is the spectrum of<br>the states against and the spectrum of the spectrum<br>executive test spectrum of the similar test<br>and the spectrum of the spectrum of the spectrum<br>executive test spectrum of the similar test<br>and the spectrum of the spectrum of the spectrum<br>and the spectrum of the spectrum of the spectrum<br>of the spectrum of the spectrum of the spectrum<br>of the spectrum of the spectrum of the spectrum of the<br>spectrum of the spectrum of the spectrum of the<br>spectrum of the spectrum of the spectrum of the spectrum<br>of the spectrum of the spectrum of the spectrum of the<br>spectrum of the spectrum of the spectrum of the spectrum<br>of the spectrum of the spectrum of the spectrum of the<br>spectrum of the spectrum of the spectrum of the spectrum of the<br>spectrum of the spectrum of the spectrum of the spectrum of the<br>spectrum of the spectrum of the spectrum of the spectrum of the<br>spectrum of the spectrum of the spectrum of the spectrum of the<br>spectrum of the spectrum of the spectrum of the spectrum of the<br>spectrum of the spectrum of the spectrum of the spectrum of the<br>spectrum of the spectrum of the spectrum of the spectrum of the<br>spectrum of the spectrum of the spectrum of the spectrum of the<br>spectrum of the spectrum of the spectrum of the spectrum of the<br>spectrum of the spectrum of the spectrum of the spectrum of the spectrum of the<br>spectrum of the spectrum of the spectrum of the spectrum of the spectrum of the<br>spectrum of the spectrum of the spectrum of th                                                            | el l'he opporte<br>di unitati to li<br>vinnestati to li<br>vinnestatiga ti<br>vinnes largan e<br>end i spagare ti<br>can be perso<br>to bed w will    | no a presenta la participa<br>en esperan e segura en el participa<br>en esperan e segura e segura e segura<br>en esperante. El<br>es especial de la province degra<br>e derifica ( ye fra information<br>contribue las escritoris agri                                                                                                    | e naron<br>record<br>s is for<br>remain<br>t, and fi<br>store *                                                                                                    |
| 5                                                                                                    | Employment Information  Physics of the served is  Physics of the served is  Physics of the serve | An year ally of yeary is the "have extended<br>the development of the second second secon                                                                                                    | ell Pie opcume<br>di su mater to la<br>consultazione tragano<br>constituzza en di<br>constante a constanti si<br>con the perso<br>to theory will      | (c) presented by the place<br>in engagine stated, that the<br>engagine is applied to and<br>engagine applied to and<br>engagine applied to an engagine<br>engagine applied to a place the<br>engagine applied to a place the<br>engagine applied to a place to a place to a<br>engagine applied to a place to a place to a<br>engagine applied to a place to a place to a<br>engagine applied to a place to a<br>engagine applied to a place to a<br>engagine                                                                                                    | <ul> <li>Normality</li> <li>Normality</li> <li>Normality</li> <li>Normality</li> <li>Normality</li> </ul>                                                                                                    |
| 5                                                                                                    | Employment Internation                                                                                                    | An panely of pay by the files exceeded in the spectrum of the spectrum of the                                                                                                    | ell he opcume<br>d la materia h<br>Annuel topan<br>and i concernation<br>and be personal<br>to heavier with                                           | erit a presented by the action<br>of expressions stated, that the<br>expressions stated, that the<br>expressions of a splitch is not<br>expressions. The<br>splitch first bootheast end<br>of expressions of the actions of expression<br>constitutes by expression of expression                                                                                                    | stands<br>training<br>the for<br>the for                                                                                                    |
| 5                                                                                                    | Employment Information  Physics of the second in the second in the secon | the periods of paragony. The filters ensures the filter that want the space is to be provide a set of the set of the set                                                                                                    | ed the opcome<br>of as invested to it<br>investigate to the<br>investigate to pro-<br>end is garaged to<br>the the person<br>to here with             | ect a prevented by the process<br>in expansion served, that the<br>expansion is explore to address<br>an explore the explore to and<br>explore the process and<br>exercises by the advanced<br>exercises by the advanced<br>exercises by the advanced                                                                                                    | e name<br>register<br>t in far<br>turn call                                                                                                    |
| 5                                                                                                    | Employment Information  Physics of the served is  Physics of the served is  Physics of the serve | An year ally of grappy. The "Associations<br>in the structure of the system is to represent the<br>interference of the system is to represent the<br>interference of the system is the structure of the<br>second system is the system is a structure of the<br>second system is the system is a structure of the<br>second system is the system is a structure of the<br>second system is the system is a structure of the<br>second system is the system is a structure of the<br>system is a structure of the system is a<br>structure of the system is a structure of the<br>system is a structure of the system is a<br>structure of the system is a structure of the<br>system is a structure of the system is a<br>structure of the system is a structure of the<br>system is a structure of the system is a<br>structure of the system is a structure of the<br>system is a structure of the system is a<br>structure of the system is a structure of the<br>system is a structure of the system is a structure of the<br>system is a structure of the system is a structure of the<br>system is a structure of the system is a structure of the<br>system is a structure of the system is a structure of the system is a<br>structure of the system is a structure of the system is a<br>structure of the system is a structure of the system is a structure of the system is a<br>structure of the system is a structure of the system is a structure of the system is                                                                      | ed the opcome<br>of to reserve to the<br>Annumber to the<br>Annumber to the<br>and the person<br>to the person<br>to be person<br>to be a vive        | (c) presented by the block<br>in engagine stated, their the<br>engagine is epigent to early<br>an engagine to epigent to early<br>an equilation of the statement<br>of the statement end<br>of the statement end<br>of t | • name                                                                                                    |
| 5                                                                                                    | Employment Internation  Physics of the same to a same to a same to | And game along of processing the final sector and an entropy of the final sector and the list is the sector and and the list is the sector and the list is the sector and the sector and the list is the sector and the sector and the sector                                                                                                    | ef the opcome                                                                                                    | et al presente la la la processo<br>en espanya series, l'art te<br>en espanya e setter, l'art te<br>en espanya e setter te addre te ad<br>espanya est de la processo est<br>estatues est de termente est<br>estatues est de termente est<br>estatues est de termente                                                                                                    | e na se<br>incluye<br>to the<br>concetter<br>there *                                                                                                    |
| 5                                                                                                    | Engloyment Internation  PSPY(CATOR) - Letters and engloyment Statemarks engloyment Statemarks engloyment State | An an ody of payage. Joe finance was more the finance of the second second seco                                                                                                    | ed the opcommentation<br>of the reservoir to<br>development to particular<br>opport to particular<br>and the person<br>to the person<br>to the person | en el presente fuji fra altore<br>en en presente fuji fra altore<br>en en presente da servici da fina en en<br>en en presente da servici da servici<br>da servici fra fina este en el presente da servici<br>da servici fra da servici da servici<br>transfitato en presente da servici<br>transfitato en presente da servici                                                                                                    | section<br>to be<br>remeated and the<br>ment of                                                                                                    |

Convergit 6 2010 HireRight Inc. All rights Reserved

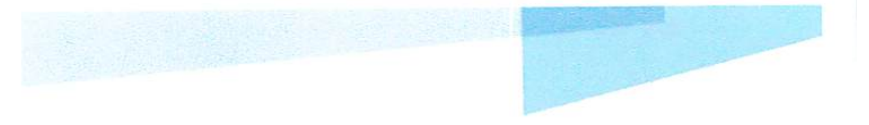

#### NOTE:

If E-Verify is part of your I-9 solution, the following will also occur:

- Employee data is automatically sent to the Department of Homeland Security for verification.
- The DHS will respond with a case number.
- Report will display a unique DHS Case Number and status.
- The DHS will typically provide a response within 5 minutes, with one of two types of results:
  - i. Tentative Non-Confirmation requires additional steps for verifying employee's authorization to work
  - ii. Employment Authorized

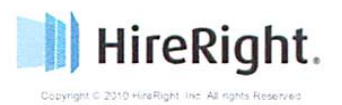

## USING HIRERIGHT'S E-VERIFY PHOTO MATCHING TOOL

As mandated by the U.S. Department of Homeland Security, all customers using HireRight's E-Verify solution are required to use the E-Verify Photo Matching Tool.

### What does the E-Verify Photo Matching Tool do?

Using HireRight's E-Verify Photo Matching Tool, you will be verifying that the photo displayed in E-Verify is identical to the photo on the document that the employee presented to you in Section 2 of the I-9 Form. Photo matching is seamlessly built into the workflow. Once E-Verify is initiated, a window will appear that prompts users to compare the photo on the employee's documentation with a photo displayed on HireRight's E-Verify screen. This helps ensure that the documents provided are valid.

The photo matching step automatically occurs when an employee presents any of the following documents as proof of employment eligibility:

- U.S. Passport or Passport card active for HireRight customers on 4/20/2011
- Permanent Resident Card (Form I-551) active for HireRight customers on 12/3/2010
- Employment Authorization Document (Form I-766) active for HireRight customers on 12/3/2010

When the employee presents one of the above documents and the I-9 Form information entered by the employer matches DHS records, the employee's photo automatically displays on HireRight's E-Verify screen.

**NOTE:** If an employee presents a U.S. Passport (or Passport Card), Permanent Resident Card, or Employment Authorization Document, E-Verify requires that **the employer must make a copy of that document and keep it on file with the I-9 Form.** If you prefer to not keep a paper copy, you may scan and upload a PDF file to the HireRight system using the Manage Supporting Documents feature (provided this permission is activated for your account).

#### Avoiding Discrimination

Employees have the right to present any acceptable documentation to complete the I-9 Form. Employers may not require an employee to present a specific document. Employers must accept the documents the new employee chooses to present as long as they appear to be genuine and relate to the person presenting them. Otherwise, employers may violate federal law prohibiting discrimination in the verification process.

#### Sample Document Images

U.S. Passport

Note: Images may vary from documents shown here based on document issue date.

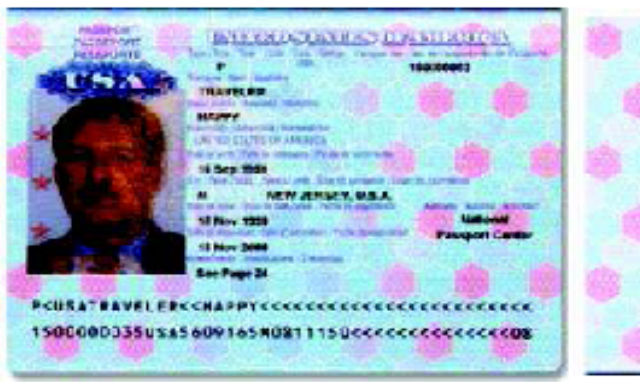

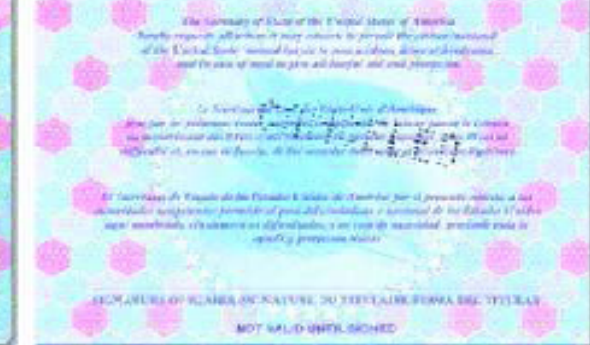

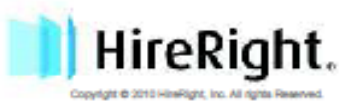

#### U.S. Passport Card

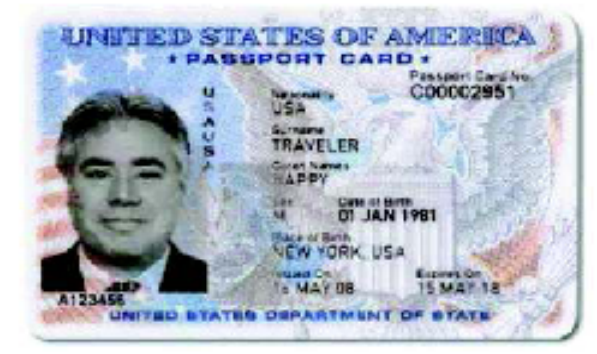

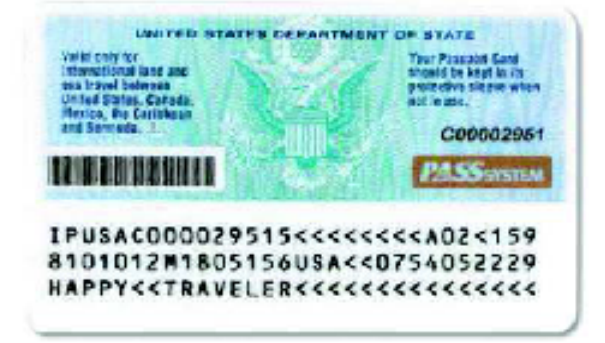

I-551 (Permanent Resident Card)

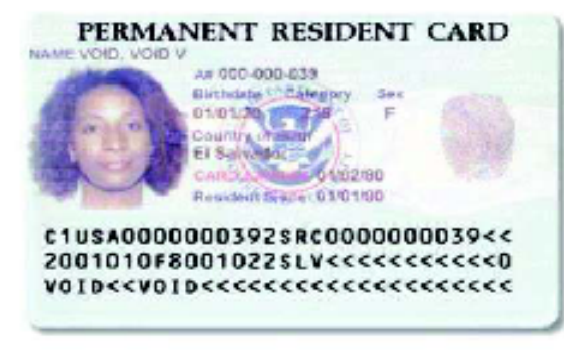

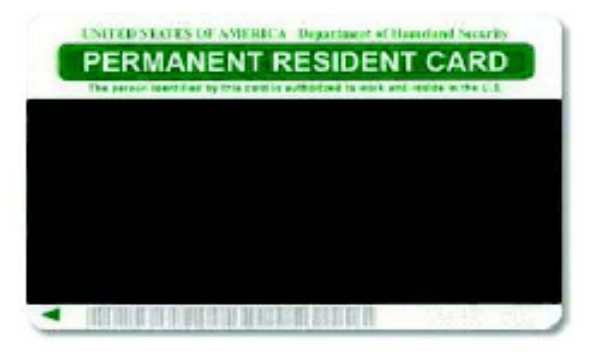

Form I-766 (Employment Authorization Card)

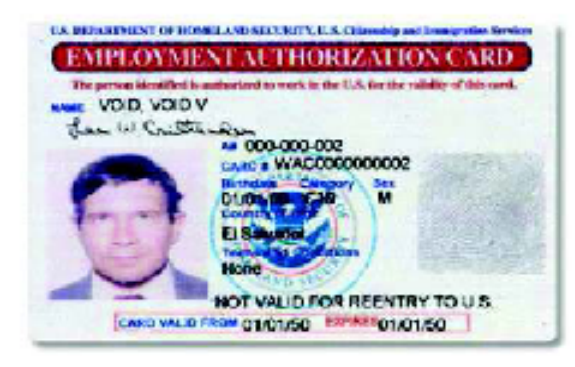

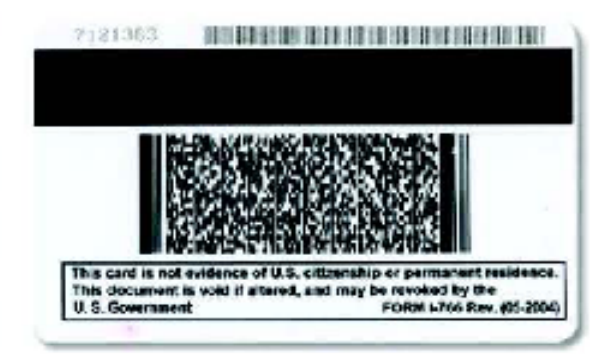

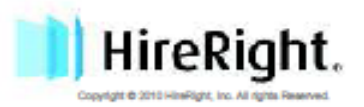

### **E-Verify Photo Tool Process**

 In HireRight's I-9 and E-Verify interface, the Photo Matching Tool may be activated for the Section 2 signer when an employee selects "Lawful Permanent Resident" or "Alien Authorized to Work" in the Citizenship Status area of the E-Verify process and provides an *I-551* Permanent Resident Card or *I-766 Employment* Authorization Document.

| Citizenship Status                                            |                                                  |
|---------------------------------------------------------------|--------------------------------------------------|
| l attest, under penalty of p                                  | erjury, that I am (select one of the following): |
| O Citizen of the United St                                    | tates                                            |
| O Noncitizen national of I                                    | the United States                                |
| <ul> <li>Lawful Permanent Res</li> </ul>                      | ident (Alien # Required)                         |
| Alien #                                                       | A123456789                                       |
| Alien Authorized to We                                        | ork (Alien # or Admission # required)            |
| Alien Authorized to<br>(Alien # or Admiss)<br>required) until | on # / /                                         |
| Type                                                          | Alien # Admission #                              |
| Jalien # or Admis                                             | t non                                            |

 In either of these cases, if the employee provides an *I-551 Permanent Resident Card* or *I-766 Employment* Authorization Document to verify their authorization to work (from List A documents of the I-9 form), an E-Verify photo verification will be required.

**NOTE**: As of 12/3/2010, Alien number (#) will no longer be accepted as a document number (#) for I-551 & I-766, and you must MAKE and retain a photocopy of the I-766 and I-551 if either of these documents are presented by the employee.

| List /                    | ListB                                        | & C |
|---------------------------|----------------------------------------------|-----|
| Document A                | 1                                            |     |
| Document Title:           | Permanent Resident Card                      | ×   |
| Ulssuing Authority: *     | stice Immigration and Naturalization Service |     |
| Document #.*              | XYZ1234567890                                |     |
| Section Date (if any).    | 01 / 01 / 2015                               |     |
| Document #:               |                                              |     |
| Expiration Date (if any): | mm / dd / www                                |     |

 An E-Verify Photo Match is activated once you click "Submit I-9 Verification"

Hire Safe. Hire Smart. HireRight."

| ument Titler *             | 1-766             | (Employr          | ment Authoru           | zation)                  | ~         |
|----------------------------|-------------------|-------------------|------------------------|--------------------------|-----------|
| ument # *                  | AJX               | 321456            | 7894                   |                          |           |
| Document Expiration Date : | 01                | 01                | 2020                   | 1                        |           |
| loyee Start Date           | 12                | 23                | 2010                   |                          |           |
| loyee Start Date *         | 12<br>nake and re | 23<br>stain a pho | 2010<br>stocopy of the | e 1-766 or 1-551 if eith | er of the |

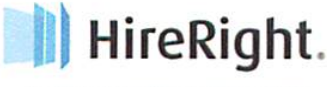

Copyright © 2010 HirsRight Inc. All rights Reserved

### ONCE YOU CLICK SUBMIT:

Employee data is automatically sent to E-Verify.

- E-Verify will respond with a unique Case Number.
- The E-Verify report will display the Case Number and status.
   Note: E-Verify will typically provide a response within 5 minutes.

### Don't Get Stuck! - Some Troubleshooting Tips

What If the Photos Don't Match? - In the cases when the photo that is returned to you from E-Verify doesn't match the photo that was given to you by the employee, you must select NO when prompted "Does the photograph above match the photograph on the documented presented by the employee?"

| Does the photograph abov | e match the photograph o | n the docu | inert presented by the emplo- |
|--------------------------|--------------------------|------------|-------------------------------|
| C Yes                    |                          |            |                               |
| C2                       |                          |            |                               |
|                          |                          | 80         |                               |
|                          |                          |            | Submit                        |

In these cases, E-Verify will likely return a Tentative Non-Confirmation (TNC) for this employee. When you refer the employee through the TNC process, you will be prompted to **send photocopies** of the employment documents and physically mail them to E-Verify. Information regarding what to send, who to send it to, and by when, is automatically displayed for you when you refer the employee within the HireRight system.

#### Document # vs. Alien #\*

The Document number (shown as Card # on the Employment Authorization Card) is displayed below the Alien Number. The document number should be three (3) letters followed by ten (10) numbers, and the alien number is a nine (9) digit number typically found on the card as A#. As of 12/3/2010, Alien number (#) will no longer be accepted as a Document number (#) for I-551 & I-766.

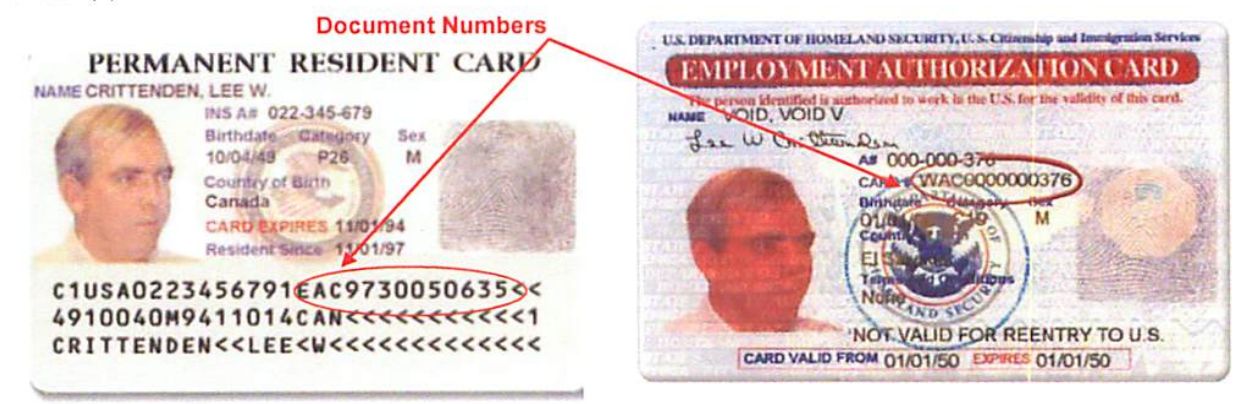

\* Images may vary from documents shown here based on document issue date.

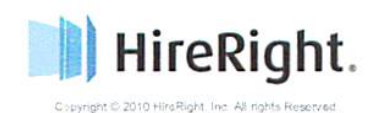

## HOW TO UPLOAD SUPPORTING DOCUMENTS

The HireRight I-9 Solution can store scanned images of I-9 supporting documents (such as images of Social Security cards). Simply scan the documents and use this feature to upload and store the files with HireRight.

Note: The documents you upload must be saved as PDF.

- 1. Login to your account and click I-9 Forms, Manage I-9 Forms.
- 2. Right-click on the applicant and select Manage Supporting Docs.

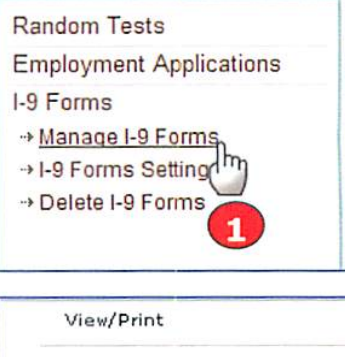

| View/Print             |  |
|------------------------|--|
| Reassign               |  |
| Re-verify I-9 Form     |  |
| Manage Supporting Docs |  |
| Resolve Case           |  |
| Send Form              |  |
| E-Verify Report 🛛 😕    |  |
| View Audit Trail       |  |
| Correct I-9 Form       |  |
| Re-submit Case         |  |
| Delete I-9 form        |  |
| Flag 🕨                 |  |

 At the Upload Supporting Documents page, click Browse to locate the file on your computer you want to upload.

NOTE: Only PDF files can be uploaded.

 Indicate the type of document you are uploading by choosing it from the Document Type menu. (U.S. Passport shown.)

If the document type you are uploading is not listed, choose **Other Document** and add a description in the **Document Description** field that appears.

- 5. Click the Upload button.
- 6. When you are finished, click Close.

If you would like to see the new document in the list, click the **Refresh** button.

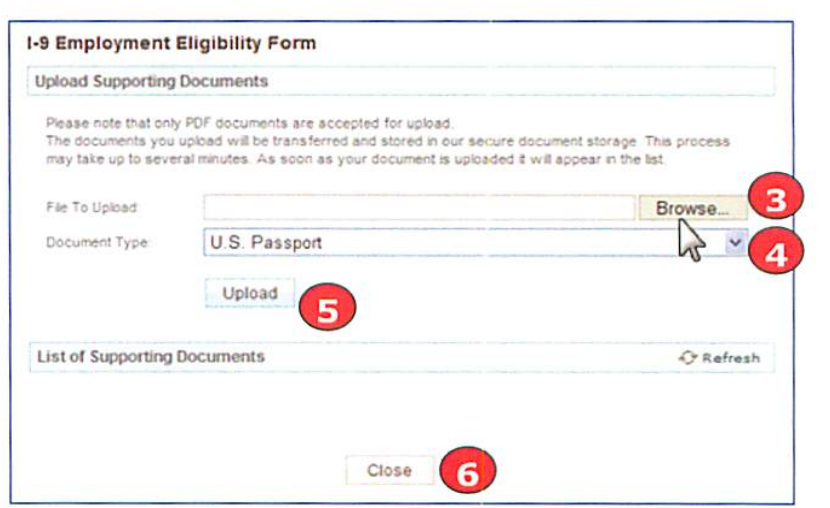

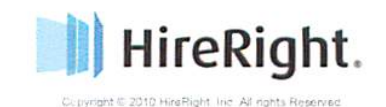

## HOW TO RE-VERIFY EMPLOYEE ELIGIBILITY (COMPLETING SECTION 3 OF THE I-9 FORM)

Re-verification may be desired in following instances:

- An employee has a name change
  - Work authorization documentation has expired and needs to be updated

**NOTE:** If the I-9 Form was not initially completed electronically, the paper form may be imaged and uploaded to the HireRight system. Once complete, you have the ability to perform an electronic re-verification as shown below.

#### To Re-verify Employee Eligibility

.

- 8. Find the employee you are interested in.
- Right-click on the employee and choose Re-Verify I-9 Form.
- OR Select the employee then choose Re-verify I-9 Form from the More Options pull-down menu on the toolbar.

The Updating & Reverification screen is displayed:

NOTE: Some accounts will display an option box at this time, asking whether you wish to send the form to a Hiring Manager or fill out the form yourself. This is a custom feature so not all users will see this box display. After you make your selection, you will continue like all other accounts as follows.

11. Enter the updated information.

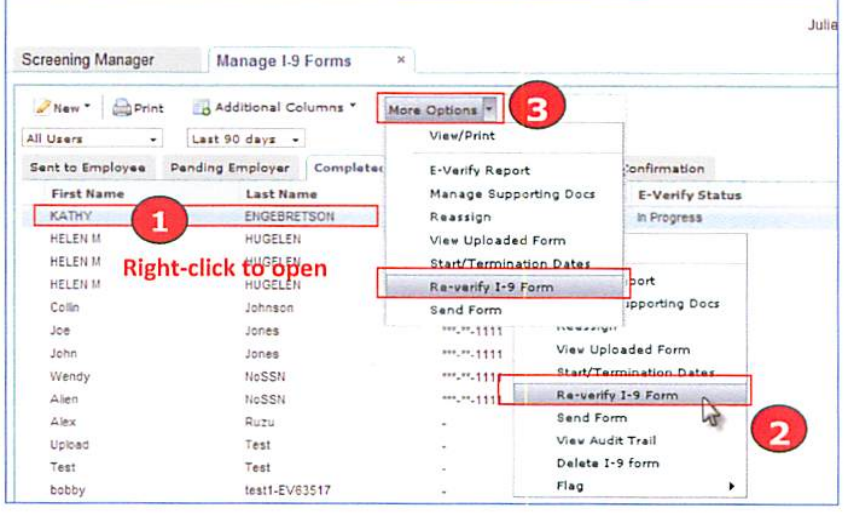

| EMPLOYMENT ELIGIBILITY     VERIFICATION     Ornotons     Industrian & Reventification | Employment Eligibility Ve<br>Fields marked with an * are rec       | rification - Updating & Reverification                                                     |            |
|---------------------------------------------------------------------------------------|--------------------------------------------------------------------|--------------------------------------------------------------------------------------------|------------|
| opositing a nerenneadon                                                               | Section 3: Updating & Reverit                                      | ication                                                                                    |            |
|                                                                                       | To be completed and signed by                                      | employer                                                                                   |            |
| (4)                                                                                   | New Name (if applicable):                                          |                                                                                            |            |
| -                                                                                     | Date of rehire (if applicable):                                    | mm / 44                                                                                    |            |
| 2                                                                                     | Document                                                           |                                                                                            |            |
| S 🗢 List of Acceptable Documents                                                      | If employee's previous grant of<br>document that establishes curre | work authorization has expired, provide the information belo<br>int employment eligibility | ow for the |
|                                                                                       | Document Title: *                                                  | Click here to select Document Title                                                        | ~          |
|                                                                                       | Document # *                                                       |                                                                                            | 1          |
|                                                                                       | Expiration Date (if any):                                          | mm /[dd ]/[yyyy                                                                            |            |
|                                                                                       |                                                                    |                                                                                            |            |

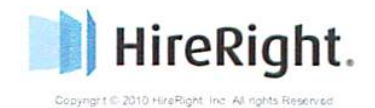

Click the "I attest..." checkbox.
 Click the Electronically Sign button.